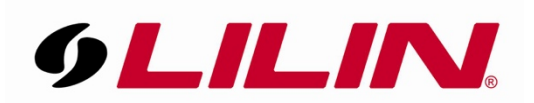

## How to trigger the Door Station digital output using the LILIN Viewer App

• To trigger the Door Station's DO (Digital Output Relay) using the LILIN Viewer App you use the Open Padlock icon.

This is overlaid on the App when the Door Station camera is displayed in full screen on the LILIN Viewer App.

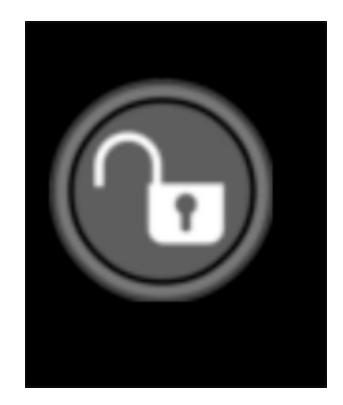

- The unlock option can be set to either release the DO for the duration of the icon press or can be latched so one press will open the relay for a set period of time.
- To adjust the latching time of the button press:
  Open the LILIN Viewer App and go to 'System' from the bar at the bottom

Adjust the **'Digital Output Dwell'** value to the number of seconds you would like the DO to latch for.

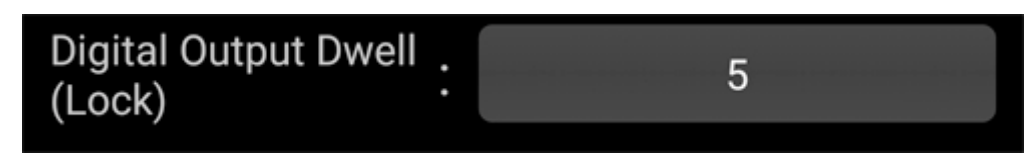